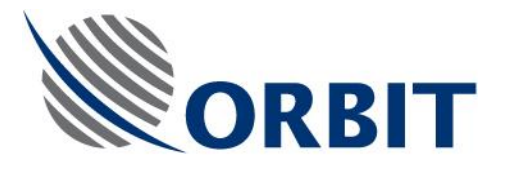

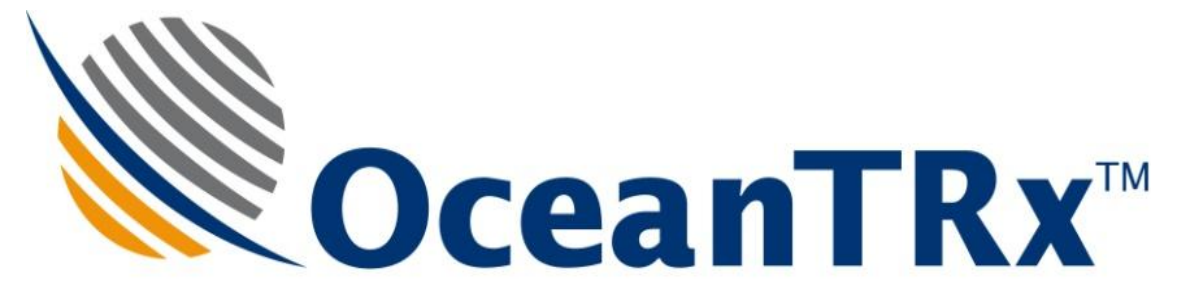

# OceanTRx<sup>TM</sup> Maritime Stabilized VSAT Systems

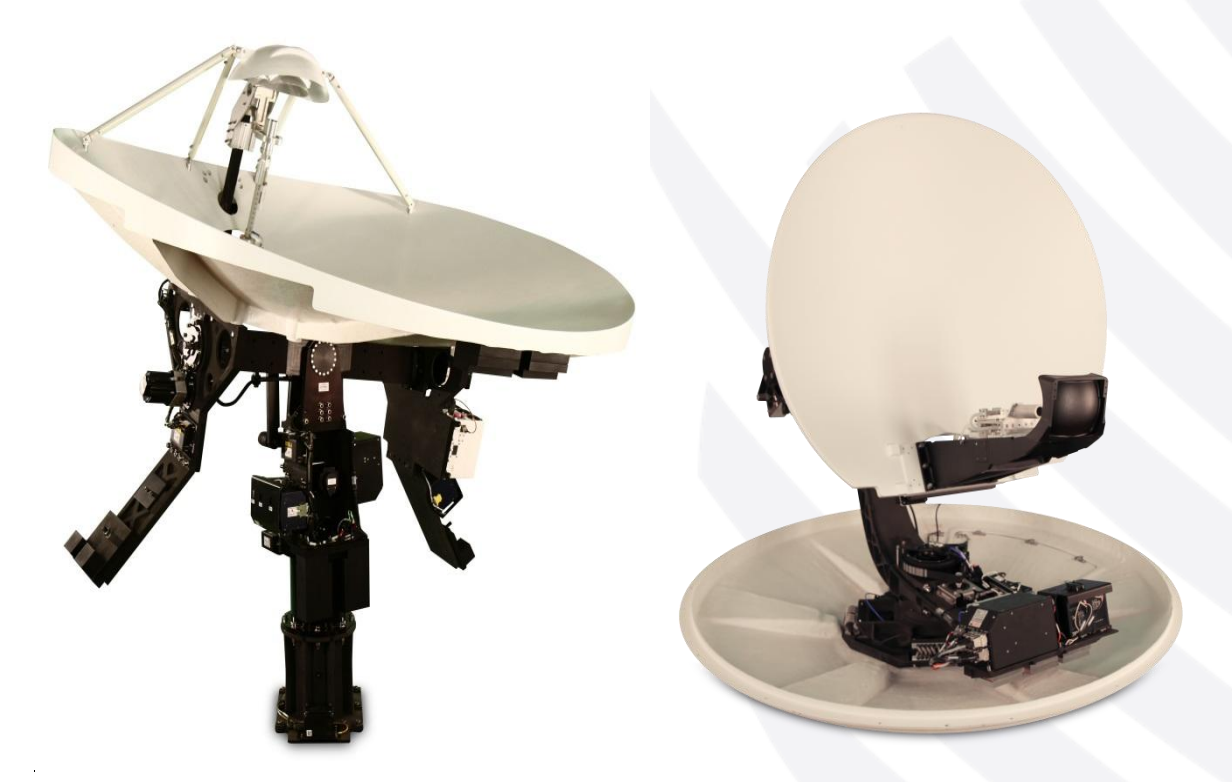

# **Maintenance and Troubleshooting Manual**

Document: MNT-Otrx-001

#### COMMUNICATION WITHOUT BOUNDARIES

Orbit Communication Systems Ltd. P.O.B. 42504, Israel, Tel: +(972) 9 892 2777, Fax: +(972) 9 885 5944 www.orbit-cs.com

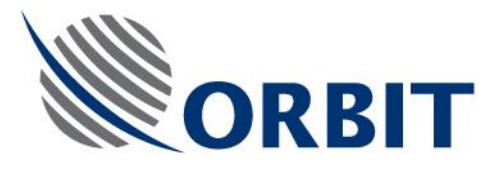

#### Copyright

© 2013 Orbit Communication Systems Ltd. All rights reserved. All product names are trademarks of Orbit Communication Systems Ltd. Other names are the property of the respective owners.

No part of this publication may be reproduced, transmitted, transcribed, stored in a retrieval system, or translated into any language or computer language, in any form or by any means, electronic or otherwise, without the prior written permission of Orbit Communication Systems Ltd.

#### **Disclaimer of Warranty**

Orbit Communication Systems Ltd. has made every effort to ensure the accuracy and relevancy of the material in this document. It is expected that all sections of this document will be read thoroughly and that all information and procedures should be fully understood.

However, Orbit Communication Systems Ltd. assumes no responsibility for any errors that may appear in this document, and reserves the right to make changes to the document without notice.

Orbit Communication Systems Ltd. makes no warranty of any kind in regard to this document, including, but not limited to, the implied warranties of merchantability and fitness for a particular purpose.

Orbit Communication Systems Ltd. disclaims any responsibility for incidental or consequential damages in connection with the furnishing, performance or use of this document.

Parts of this document may be based on hardware or software developed by third-party vendors. Orbit Communication Systems Ltd. disclaims any responsibility for the accuracy of this document with respect to such hardware and software, and assumes no responsibility for incidental or consequential damages arising due to discrepancies between this document and such hardware or software.

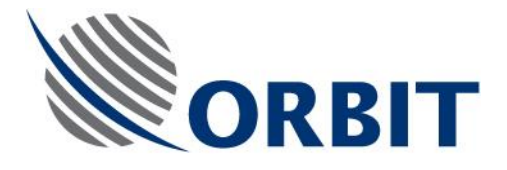

# **Revision History and Control**

| Revision<br>Level | Date      | Responsible Person | Description of Change | ECO NO. |
|-------------------|-----------|--------------------|-----------------------|---------|
| -                 | 5/07/2017 | Albert.P           | New Release           |         |
|                   |           |                    |                       |         |

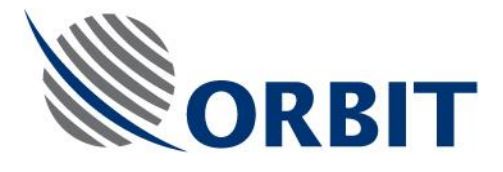

# About this Manual

This manual apply to OceanTRxTM 7-300 and OceanTRxTM 4-500. It's indented for service engineers and installers that passed the Orbit Training course.

#### **Text Conventions**

| Style         | Indicates                                                          | Example          |
|---------------|--------------------------------------------------------------------|------------------|
| Text          | Normal descriptive text                                            | Contents         |
| Text          | Words or figures that appear on the screen or that should be typed | System Status    |
|               | The name of a file or directory                                    |                  |
| <text></text> | A key to be pressed                                                | <esc></esc>      |
| TEXT          | The name of a hardware<br>component                                | ANTENNA          |
| Text          | The name of a GUI element                                          | Operation Screen |
| $\wedge$      | The description of a procedure                                     | > To configure   |

#### Notations

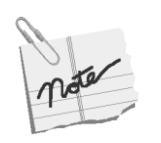

Indicates important information that should be noted.

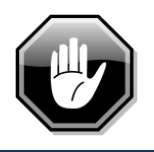

Indicates a potential hazard.

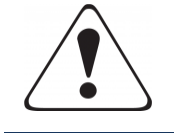

Indicates the safest method of installation or an operation that *must be adhered to*.

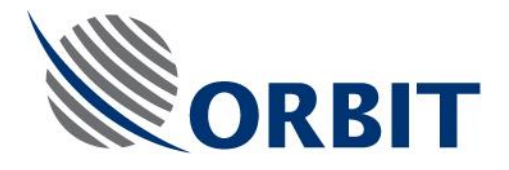

# **Table of Contents**

|   | 1.1  | Purpose                                    | 1  |
|---|------|--------------------------------------------|----|
|   | 1.2  | Principles                                 | 2  |
| 1 | Tro  | ubleshooting                               | 3  |
|   | 1.1  | ADE-BDE Communication Failure              | 4  |
|   | 1.2  | NMEA Compass Problems                      | 5  |
|   | 1.3  | TX Problems                                | 6  |
|   | 1.4  | No or Low AGC Signal                       | 7  |
|   | 1.5  | GPS Problems                               | 8  |
|   | 1.6  | Tracking Instability                       | 9  |
|   | 1.7  | Synchro Compass Problems                   | 10 |
|   | 1.8  | LNB Voltage Out of Tolerance               | 11 |
|   | 1.9  | No Communication with Servo Driver         | 12 |
|   | 1.10 | Power Problems                             | 13 |
|   | 1.11 | Servo System Problems                      | 14 |
|   | 1.12 | IMU Problems                               | 16 |
|   | 1.13 | No Rx modem Lock                           | 17 |
| 2 | Mai  | intenance                                  | 18 |
|   | 2.1  | Preventive Maintenance                     | 19 |
|   | 2.1. | .1 Health check                            | 19 |
|   | 2.1. | .2 Check and Adjust                        | 19 |
|   | 2.2  | Field replaceable units (FRUs) replacement | 20 |
|   | 2.3  | Software update                            | 21 |
|   | 2.4  | 2. Wiring diagram                          | 23 |
|   | 2.5  | TX chain test points                       | 24 |

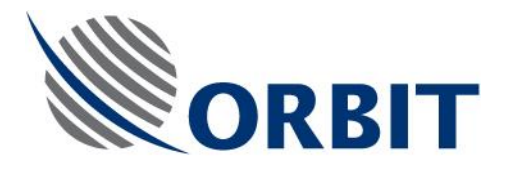

#### 1.1 Purpose

The purpose of this Troubleshooting document is to provide guidance for field technicians in:

- System software update procedure
- Troubleshooting flow chart based on common scenarios
- Maintenance activities

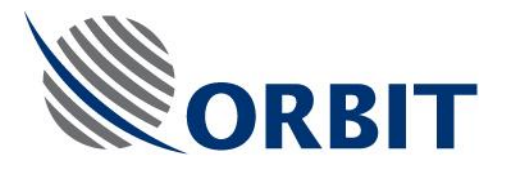

## **1.2 Principles**

The following flow charts must be followed when troubleshooting problems and failures in this troubleshooting document.

Contact supportgroup@orbit-cs.com for any service related matters

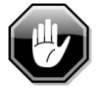

Before start working inside the dome turn off ADE power and Inspect the system inside the radome

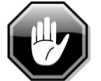

Do not operate the system in case of fire or damaged parts inside the dome

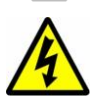

Use extreme caution while checking the AC power line

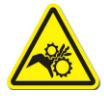

Keep clear from moving parts while performing test

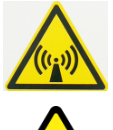

Danger non-ionizing RF radiation

Power on the system and observe proper startup process: boot  $\rightarrow$  communication established  $\rightarrow$  axis able to initialize  $\rightarrow$  4 minutes for IMU initiation.

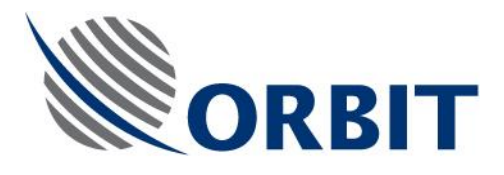

# 1 Troubleshooting

This section includes the following troubleshooting diagrams:

- ADE-BDE Communication Failur
- NMEA Compass Problems
- TX problems
- No or Low AGC
- GPS problems
- Tracking instability
- Synchro Compass problems
- LNB power out of tolerance
- No communication with servo driver
- Power Problems
- Servo System Problems
- IMU problems
- No Rx Lock.

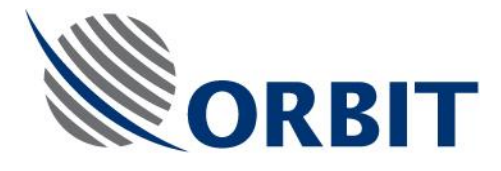

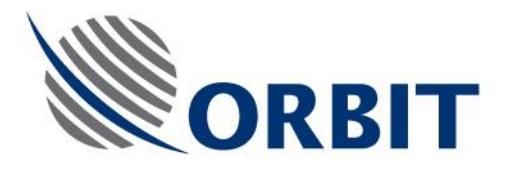

#### **1.1 ADE-BDE Communication Failure**

This chapter contains a flow chart illustrating the required chain of operations when the MTSlink application has all data fields empty and system does not responding.

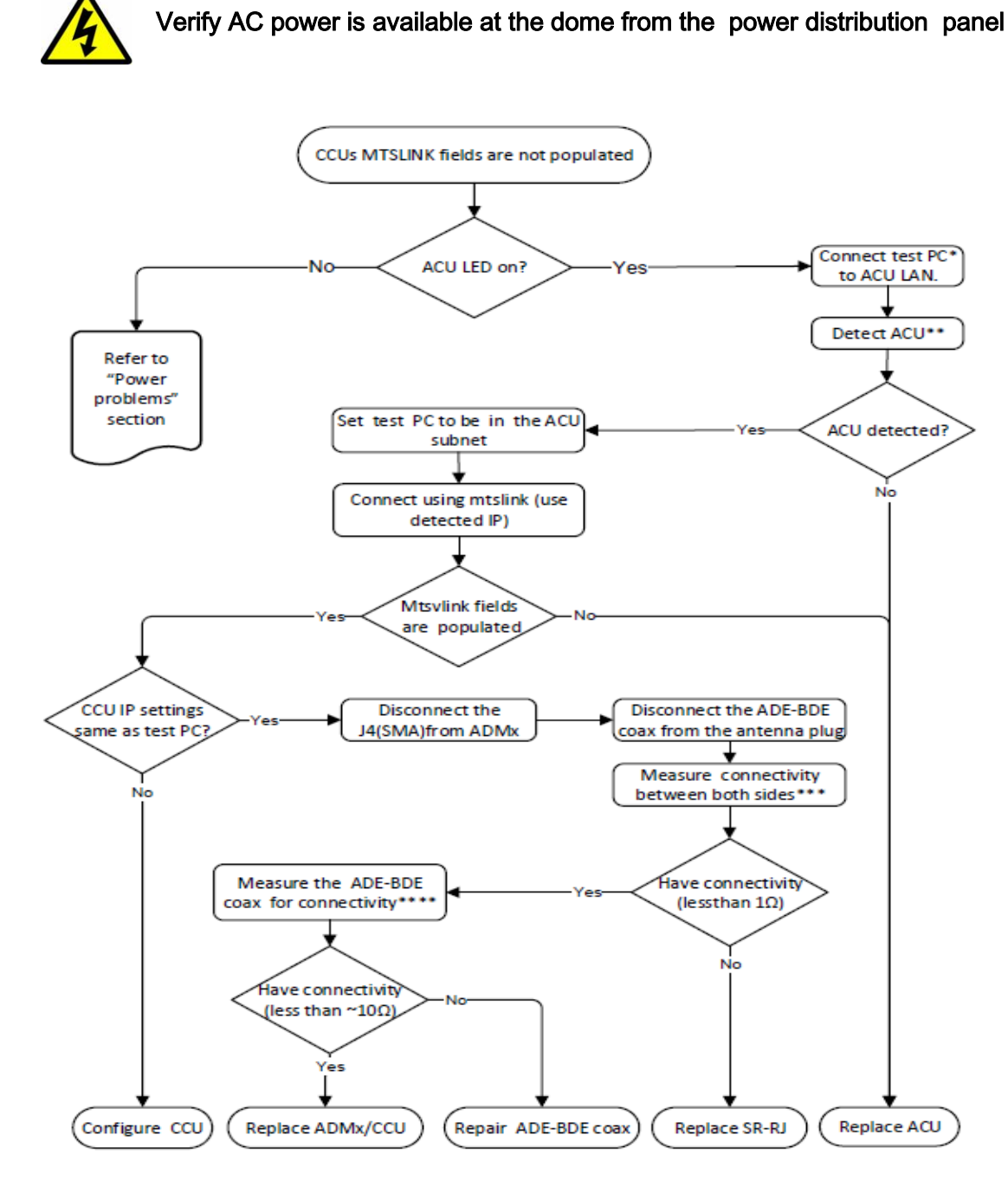

#### Comments:

- test PC → Laptop with Ethernet NIC with MtsDock and Mtslink
- \*\* MTSDock -> ACU -> Detect ACU

\*\*\* using DVM measure resistance on central pin (N type) to central (SMA) and shield (body) to shield \*\*\*\*using DVM measure resistance on central pin (N type) to central (N type) and shield (body) to shield resistance depend on the cable length

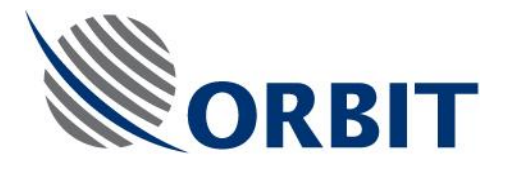

### **1.2 NMEA Compass Problems**

This chapter contains a flow chart illustrating the required chain of operations when troubleshooting Compass Problems NMEA encountered during system operation.

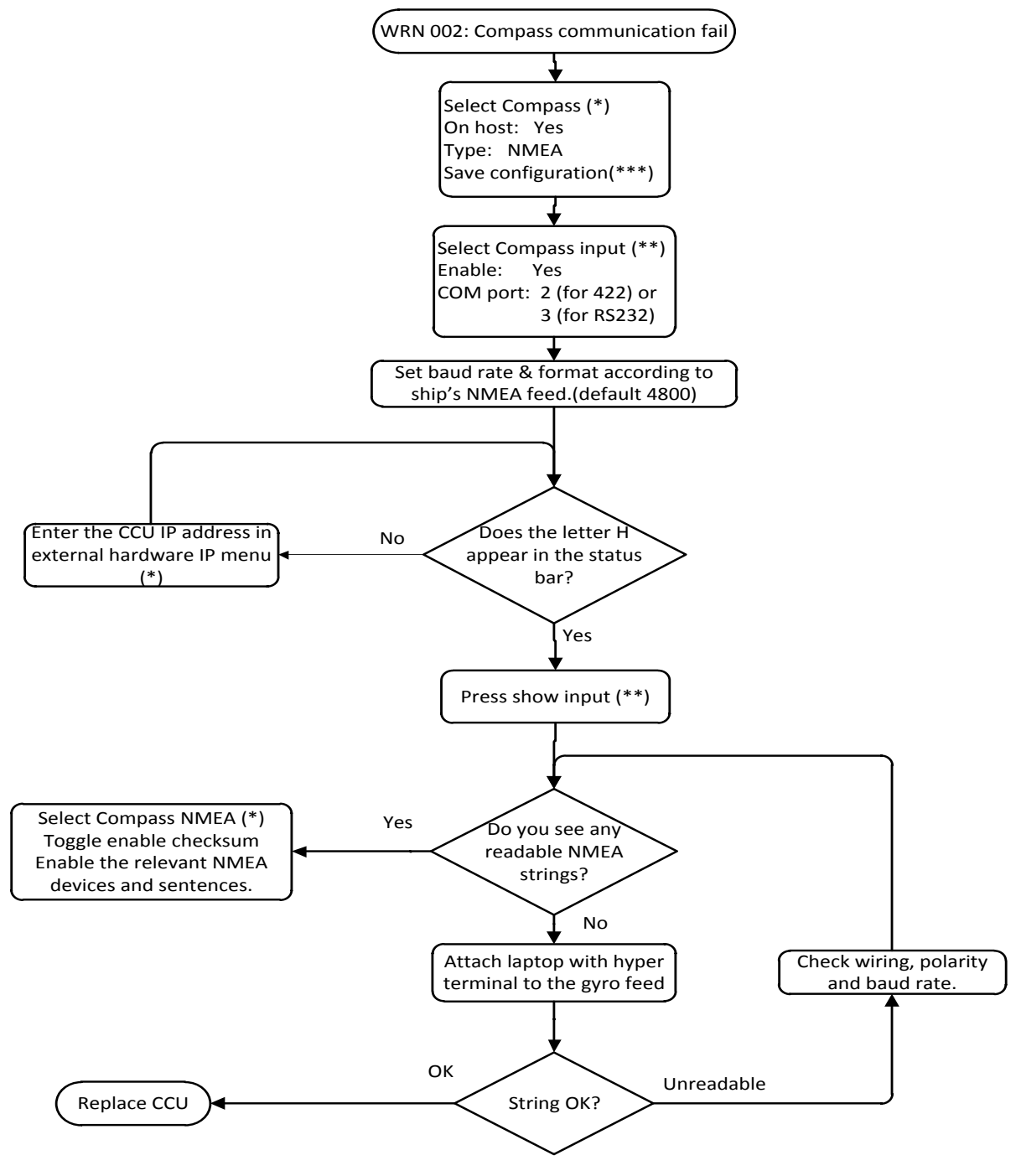

#### Comments:

- (\*): Mtsvlink -> Config
- (\*\*): Mtsvlink -> Host -> hardware interface
- (\*\*\*) Mtsvlink -> Commands > save configuration

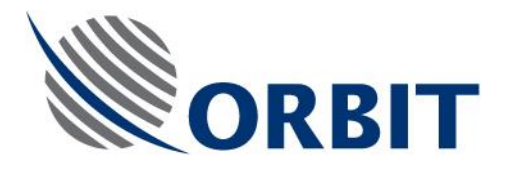

### 1.3 TX Problems

This Flow Chart illustrating the required chain of operations when the HUB side report low or no TX signal from your system

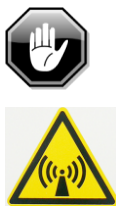

Never stand in front of the dish when system is transmitting. Never disconnect BUC output cable while powered on

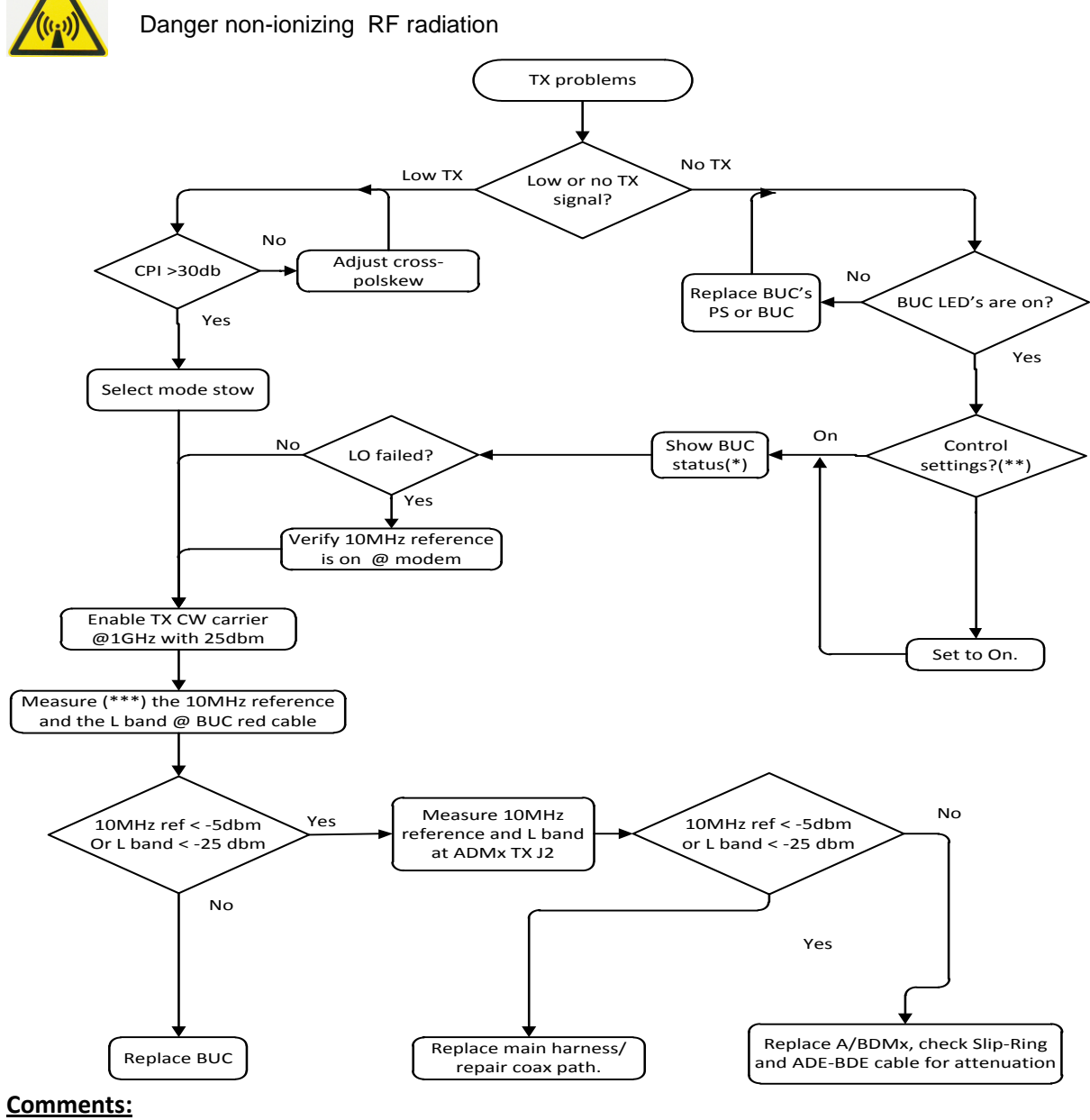

(\*): MTSVlink -> Maintenance Screen -> GpsBUC

- (\*\*): MTSVlink -> Maintenance Screen -> Tx chain
- (\*\*\*): Using a spectrum analyzer

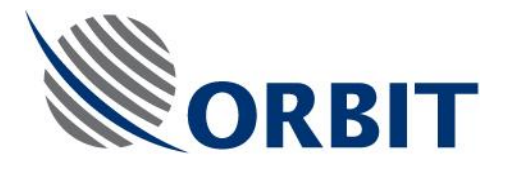

#### 1.4 No or Low AGC Signal

This Flow Chart illustrating the required chain of operations when No or Low received signal issues encountered during system operation while no ERR/WRN messages present.

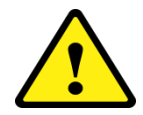

Verify the dish has clear line of sight to the satellite in not blocked by ship super structure or cranes

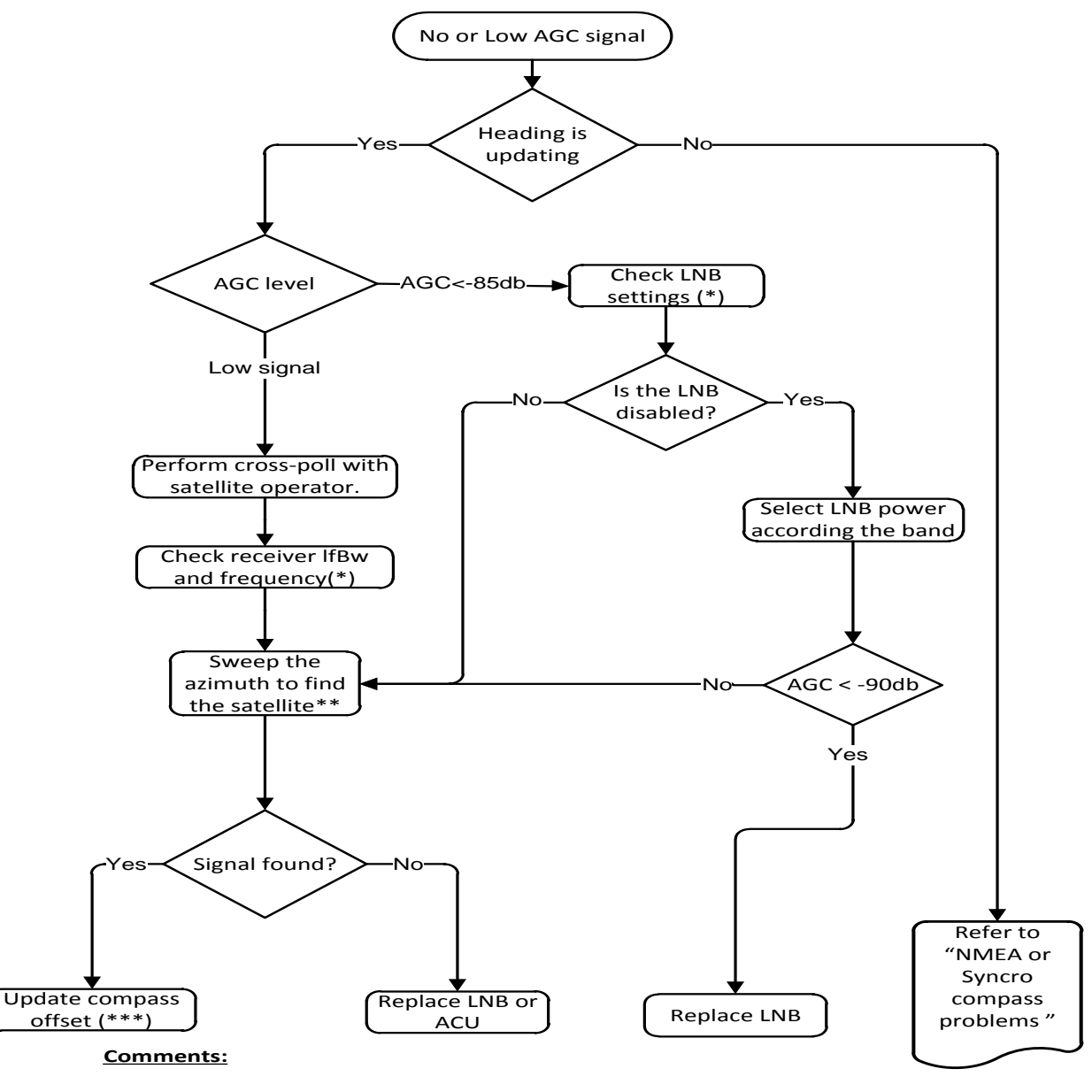

(\*):Mtsvlink -> Config -> receiver (\*\*):Mtsvlink -> mode -> manual (\*\*\*):Mtsvlink -> Config ->compass

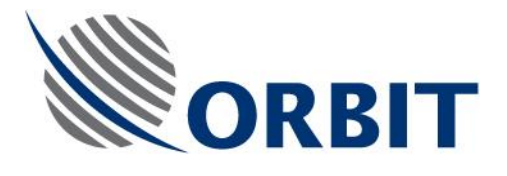

#### 1.5 GPS Problems

This Flow Chart illustrating the required chain of operations when troubleshooting GPS related issues encountered during system operation.

WRN 004 will appear if the system is operated indoor this condition is normal. The warning will clear once the system has view to the sky.

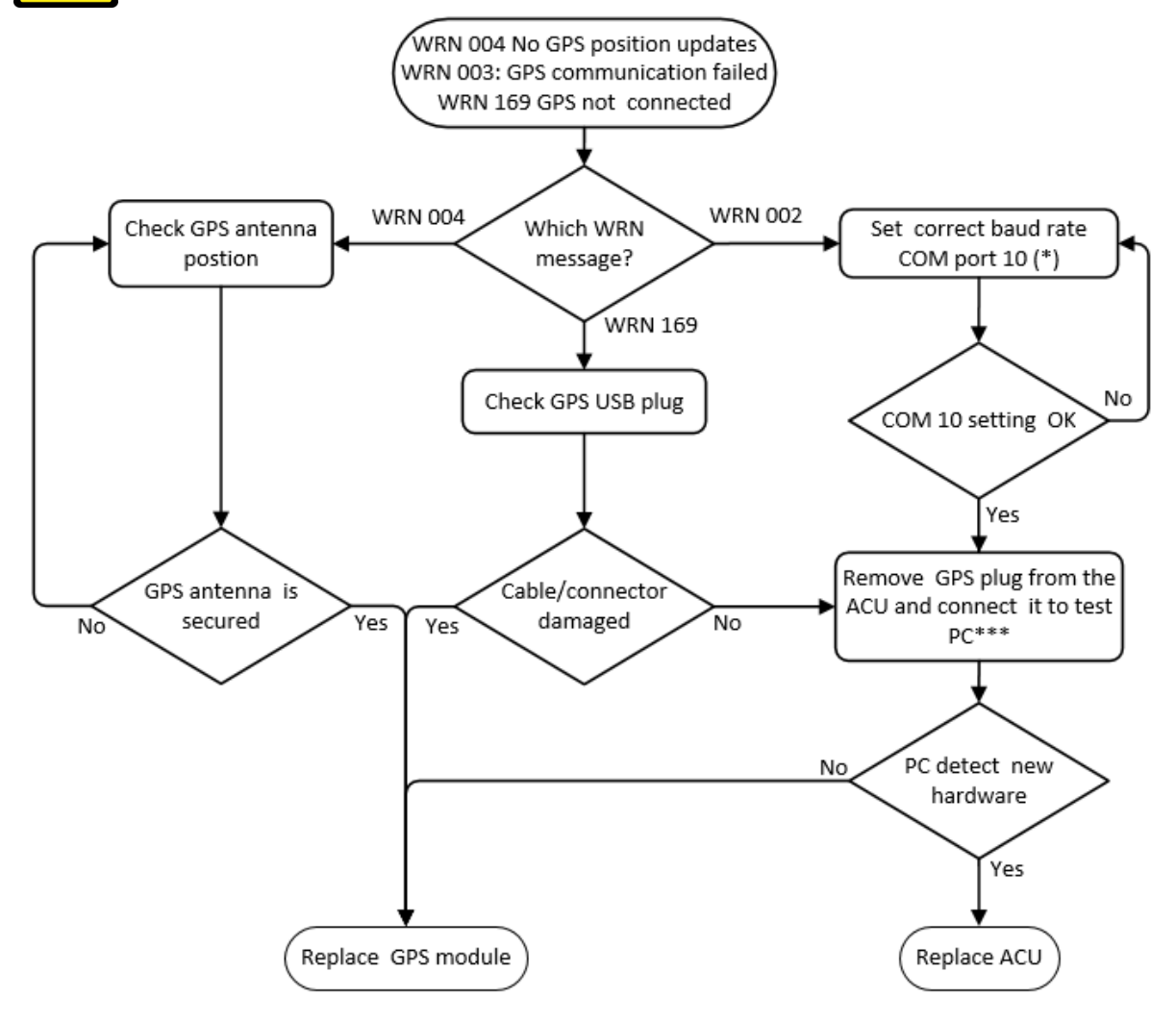

#### Comments:

- (\*): Mtsvlink -> Config  $\rightarrow$  Comports  $\rightarrow$  configuration  $\rightarrow$ 10
- (\*\*): Mtsvlink -> maintanance screen -> GPS
- (\*\*): PC -> test laptop running WIN7

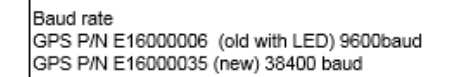

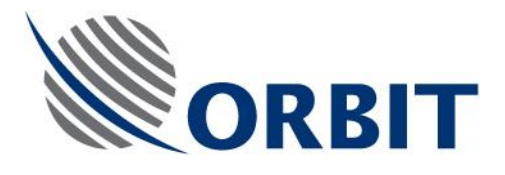

### **1.6 Tracking Instability**

This Flow Chart illustrating the required chain of operations when you experience instable tracking during operation

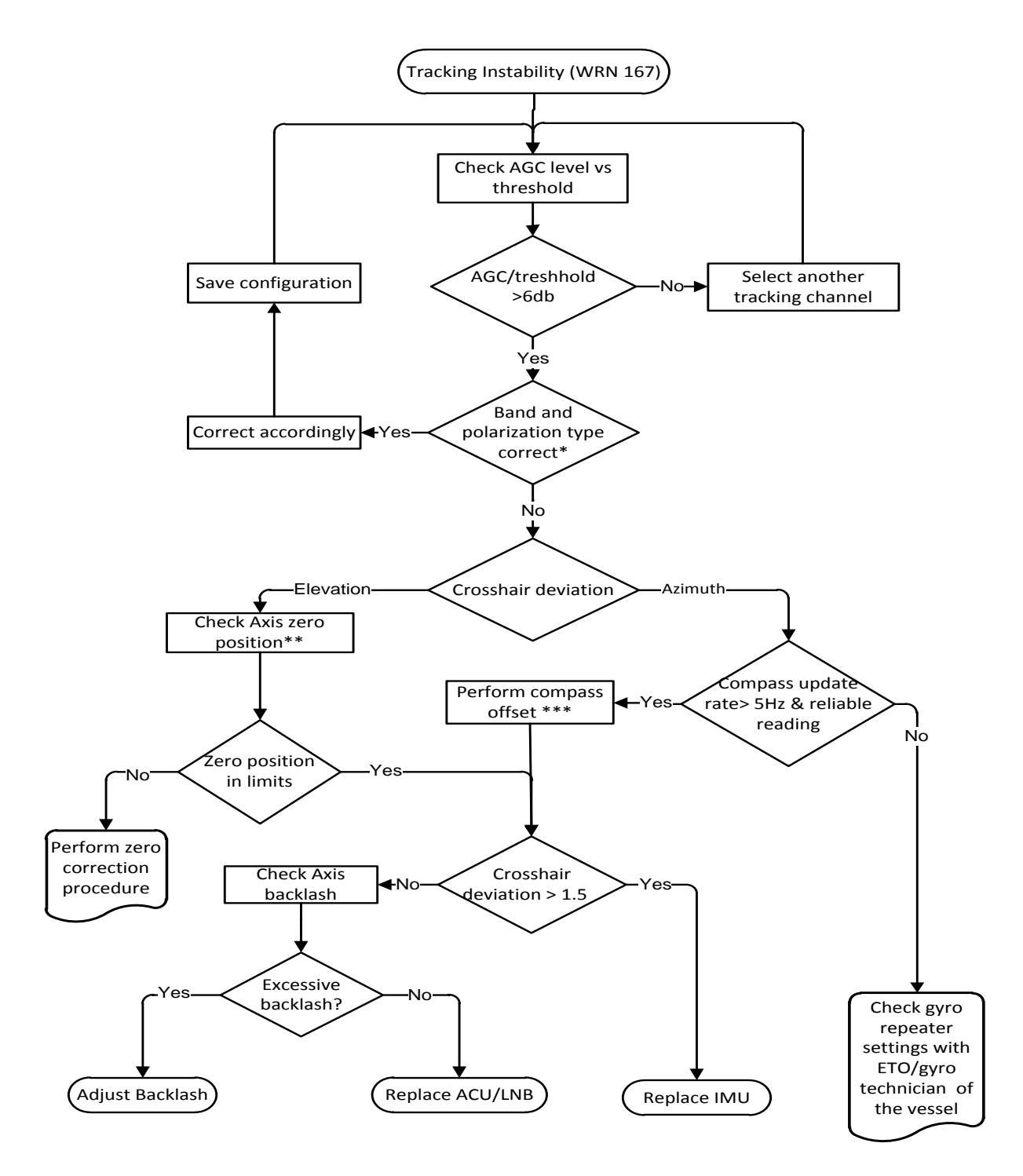

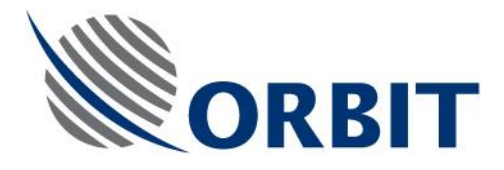

## 1.7 Synchro Compass Problems

This Flow Chart illustrating the required chain of operations when troubleshooting Syncro Compass Problems issues encountered during system operation.

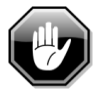

Danger high voltage on the compass input lines

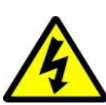

Use extreme caution while checking the reference voltage

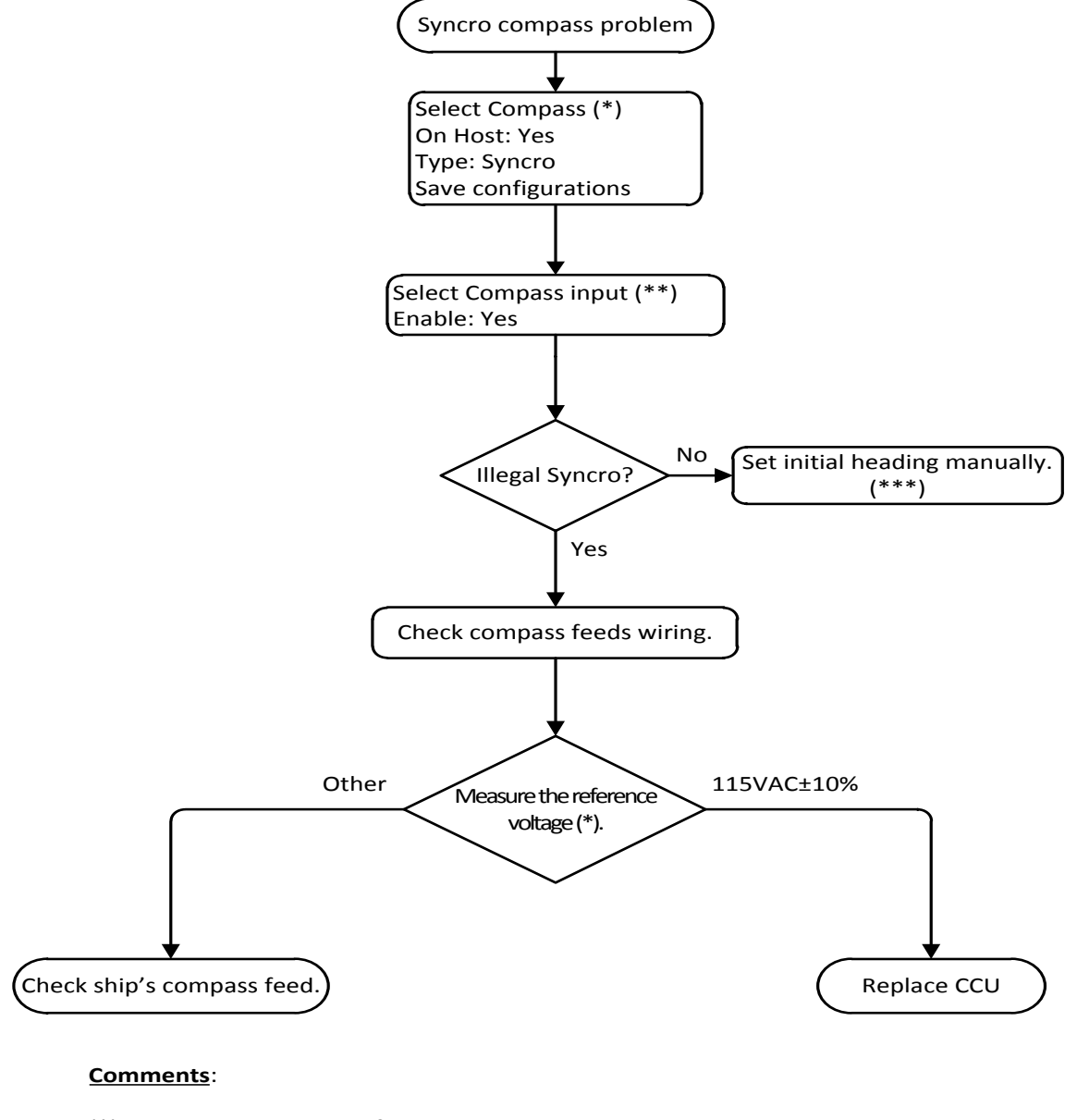

| (*):   | MTSVlink -> Config                     |
|--------|----------------------------------------|
| (**):  | MTSVlink -> Host -> hardware interface |
| (***): | MTSVlink -> Commands -> Set heading    |

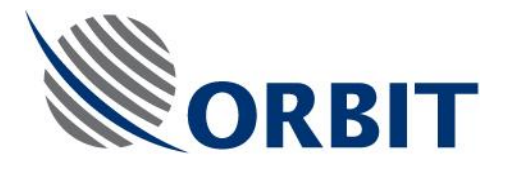

## 1.8 LNB Voltage Out of Tolerance

This Flow Chart illustrating the required chain of operations when troubleshooting LNB voltage related Problems issues encountered during system operation.

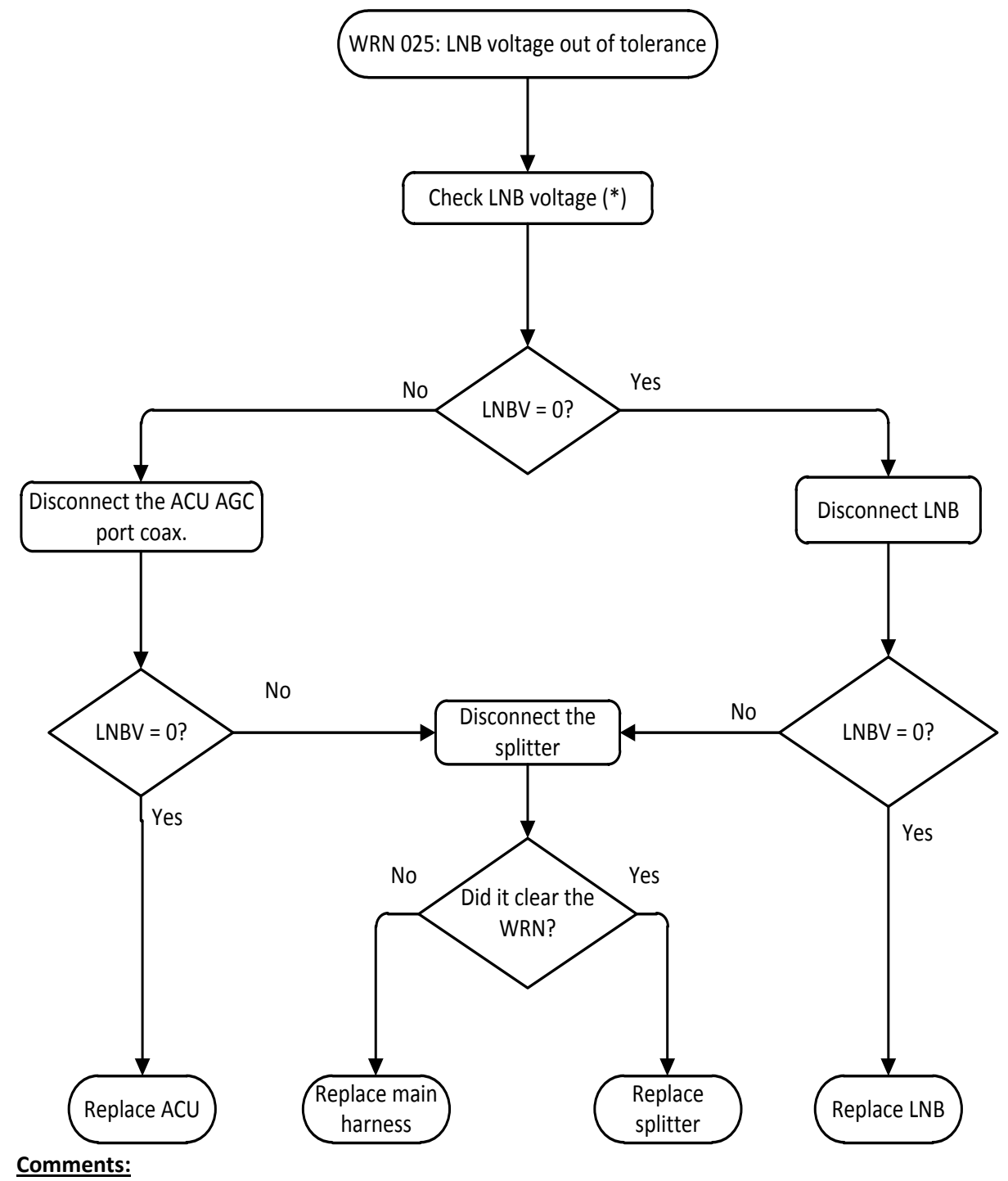

(\*): Mtsvlink -> Maintenance screen -> Config-view - >Power parameters  $\rightarrow$ LNBV

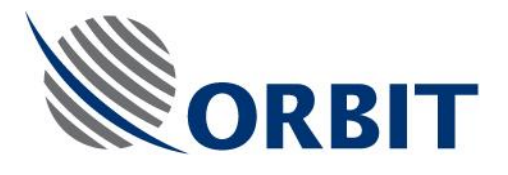

## **1.9 No Communication with Servo Driver**

This Flow Chart illustrating the required chain of operations when troubleshooting Servo drivers communication fail issues encountered during system operation.

Contact <a href="mailto:supportgroup@orbit-cs.com">supportgroup@orbit-cs.com</a> for software packages and upgrade procedures.

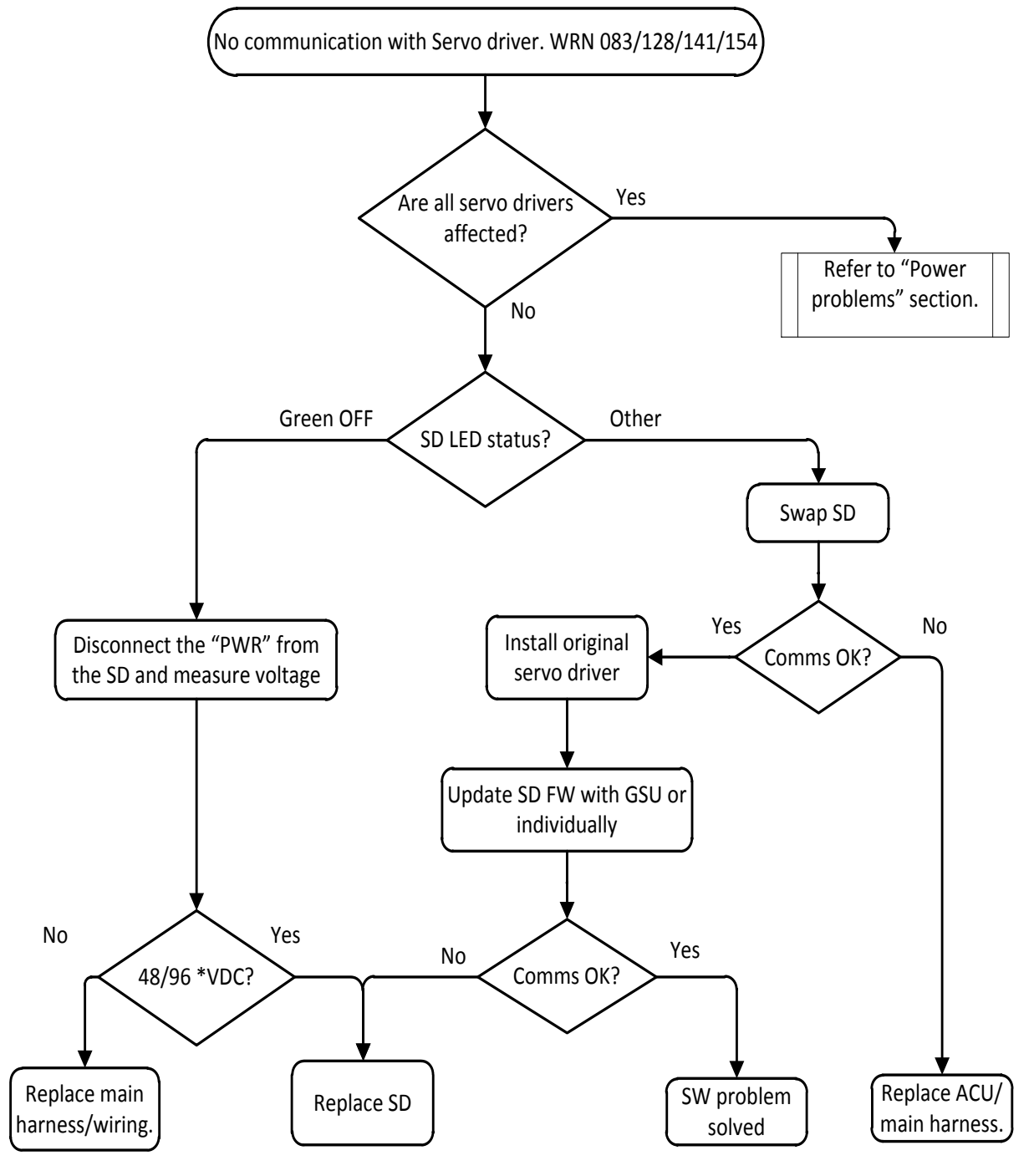

\* 48VDC for OTRx 4-500 or 96VDC for OTRx7-300

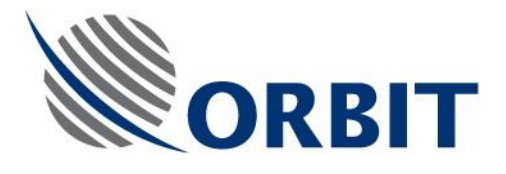

#### 1.10 Power Problems

This Flow Chart illustrating the required chain of operations when encounter no ADE-BDE communication or loss of communication with all servo drivers together.

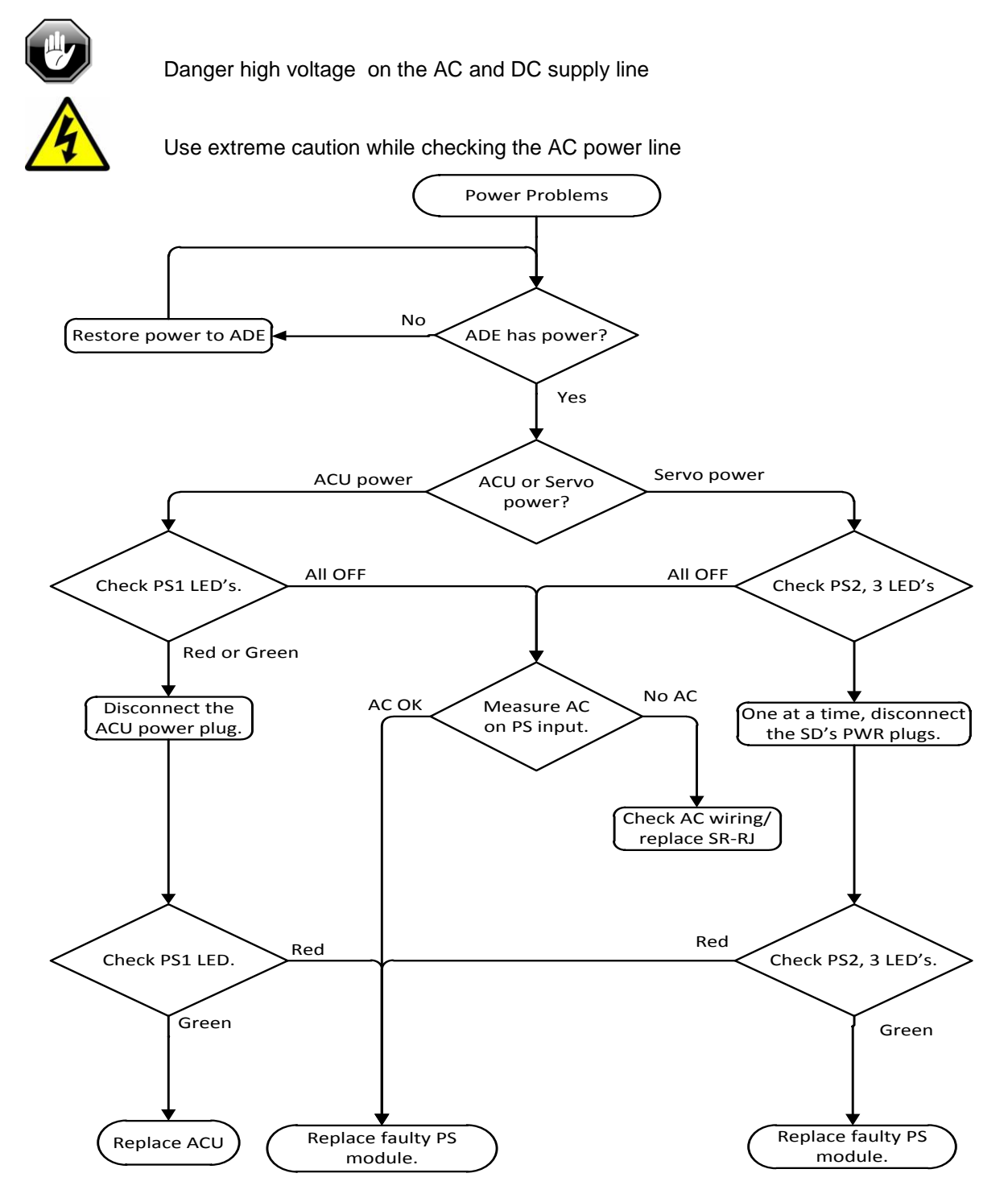

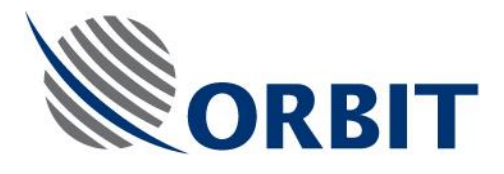

### 1.11 Servo System Problems

This Flow Chart illustrating the required chain of operations when you have issues with axis initialization, encoder fail or axis stuck

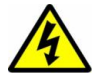

High voltage on the Servo Driver power lines

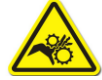

Keep clear from moving parts while performing test

Load latest software version including system configuration using GSU prior troubleshooting

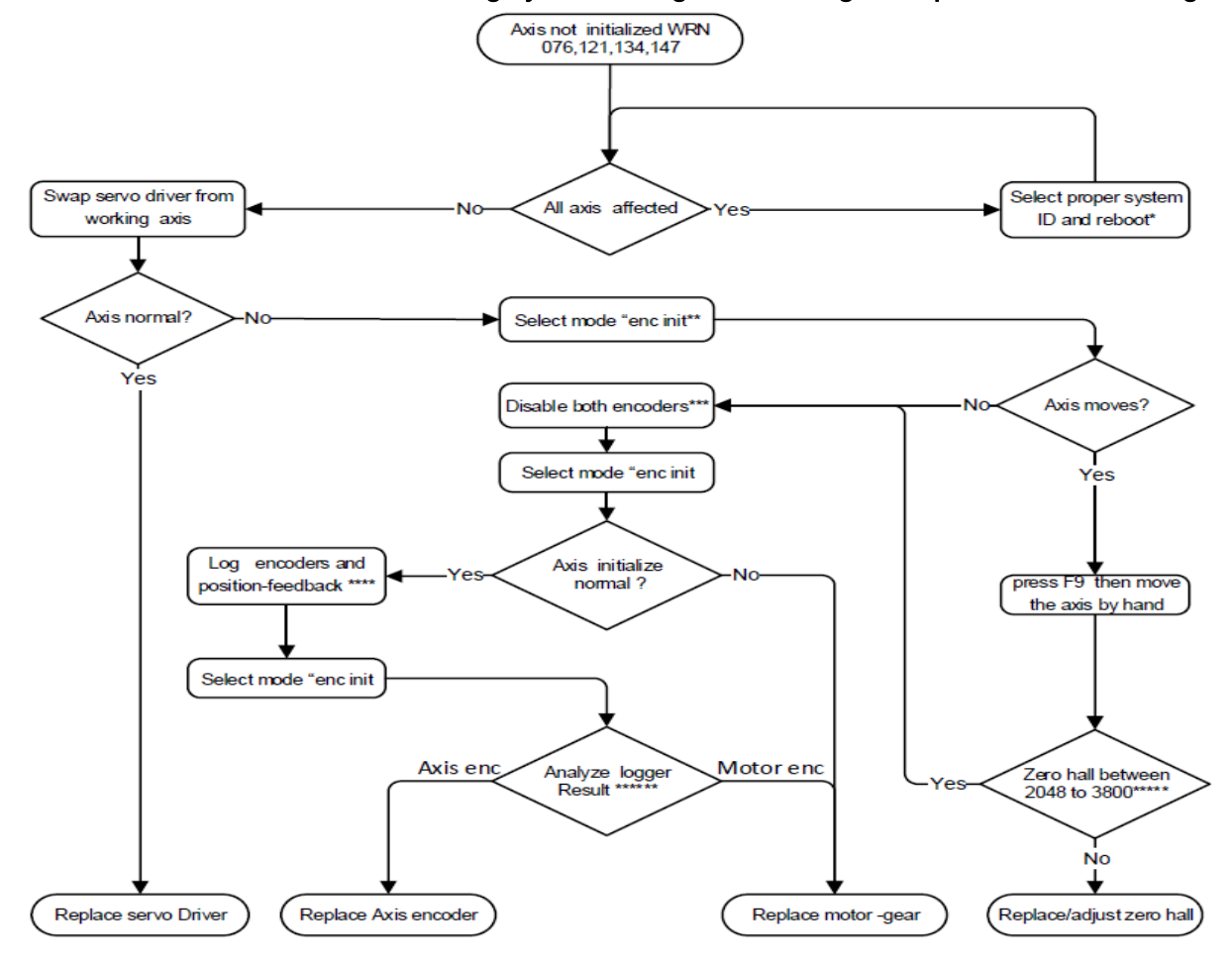

#### Comments:

\* Mtsvlink  $\rightarrow$  main screen  $\rightarrow$  press U  $\rightarrow$  enter "high password"  $\rightarrow$  Commands  $\rightarrow$ Set system ID \*\* Mtsvlink  $\rightarrow$  Maintenance  $\rightarrow$  Az/El/Tl/Pl  $\rightarrow$ Mode  $\rightarrow$ Enc init

\*\*\* Mtsvlink  $\rightarrow$  main screen  $\rightarrow$  press U  $\rightarrow$  enter "high password" -> Maintenance

→ Az/EI/TI/PI → Open → Servo drive config → Control bits → Remove check from box from "motor Comm" and "Ax Fdbc" → Save → OK

\*\*\*\* Mtsvlink $\rightarrow$ Logger  $\rightarrow$ Add parameter Az/El/Tl/Pl "position"  $\rightarrow$ "Feedback"

\*\*\*\* Mtsvlink $\rightarrow$ Logger  $\rightarrow$ The position feedback and motor encoder and axis encoder have to be identical

\*\*\*\* Mtsvlink→Logger →Add parameter Az/El/Tl/Pl servo drive"Motor encoder" and "axis encoder"

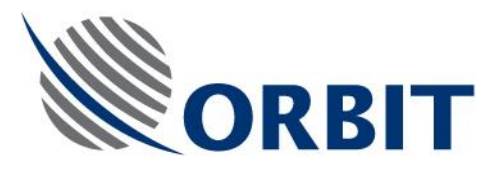

\*\*\*\*\*Mtsvlink -> Maintenance  $\rightarrow$  Az/El/Tl/Pl Open  $\rightarrow$  Servo drive state  $\rightarrow$  Zero hall

Legend:

Az-azimuth window

El -elevation window

TI-Tilt window

PI pol-skew window

enc -encoder

High technical password is dynamic password based on the CCU date

You can request the high technical password from orbit service "supportgroup@orbit-cs.com"

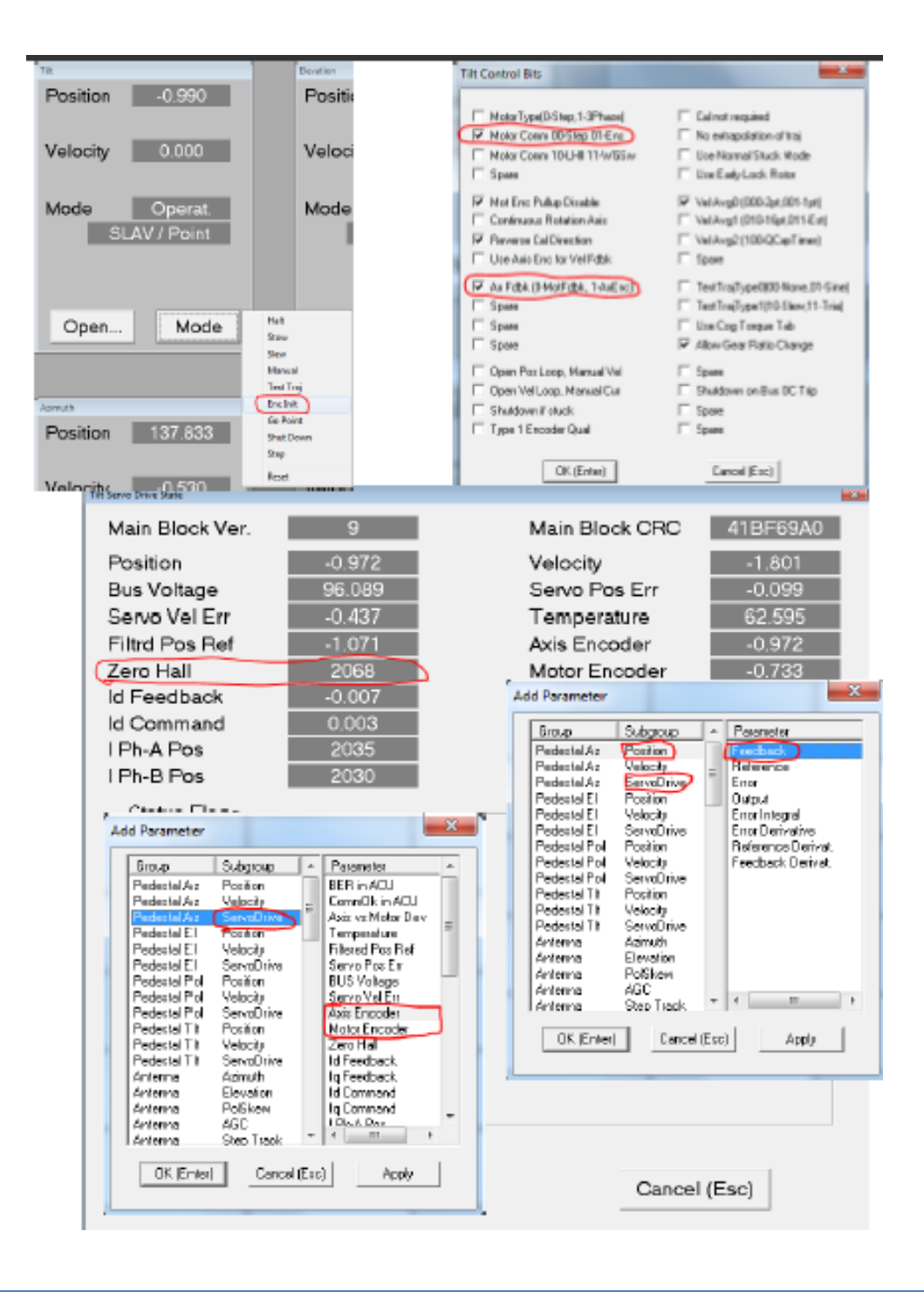

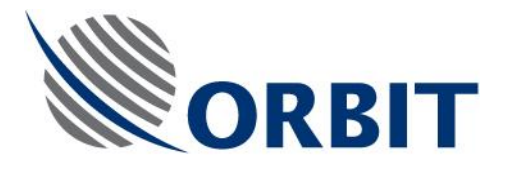

#### 1.12 IMU Problems

This Flow Chart illustrating the required chain of operations when troubleshooting IMU related Problems issues encountered during system operation. IMU ships with USB drive that contains its calibration file. This file is unique per serial number Please contact supportgroup@orbit-cs.com to get the file in case the USB is missing

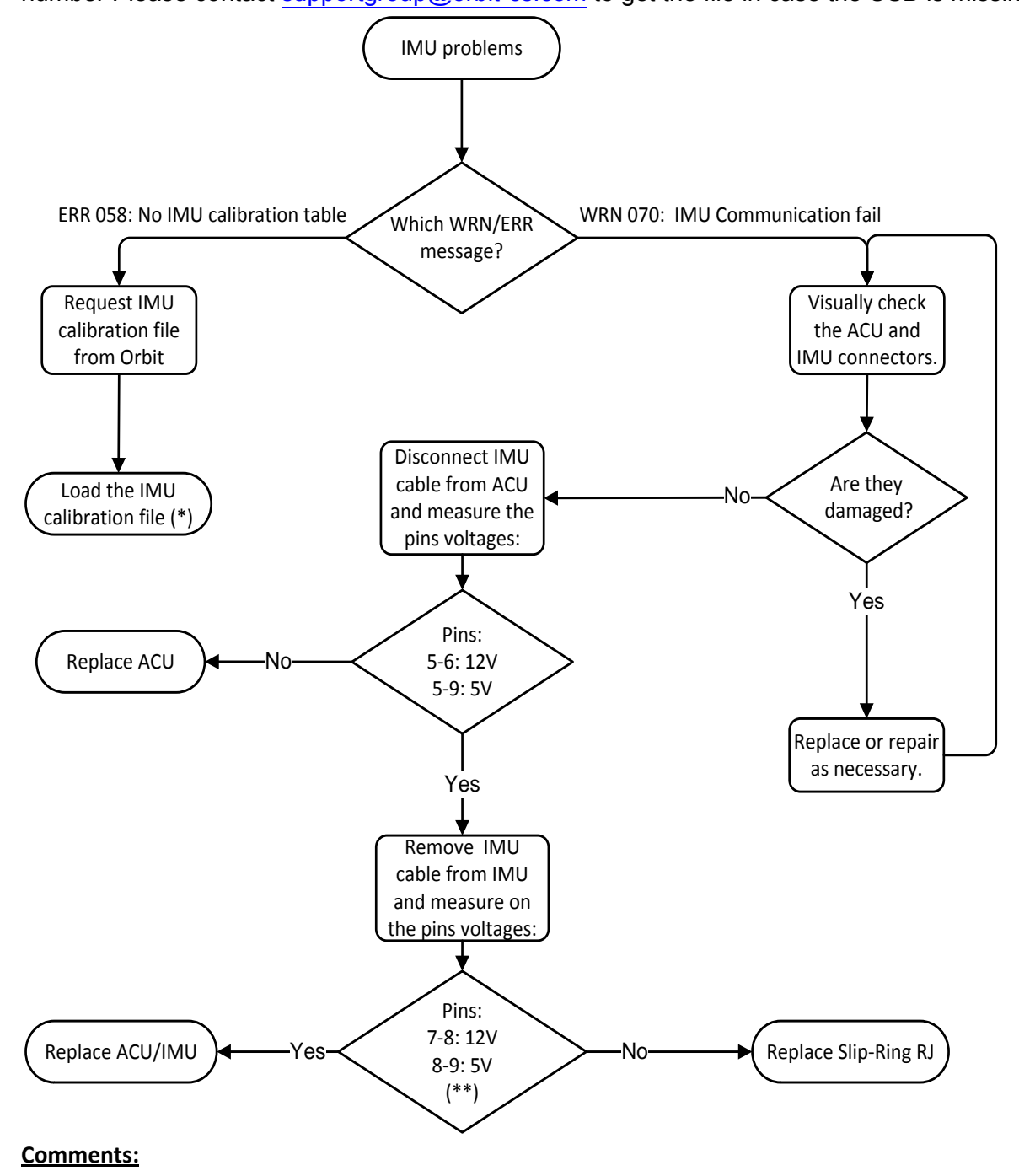

- (\*): MTSDock -> ACU -> calibration -> IMU calibration -> PUT
- (\*\*): Pin numbers may vary depending on IMU model.

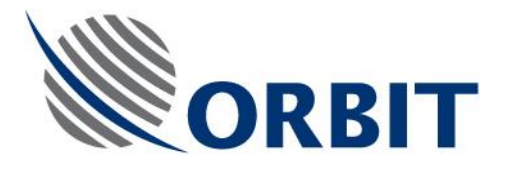

### 1.13 No Rx modem Lock

This Flow Chart illustrating the required chain of operations when AGC is normal but no RX lock on the satellite modem

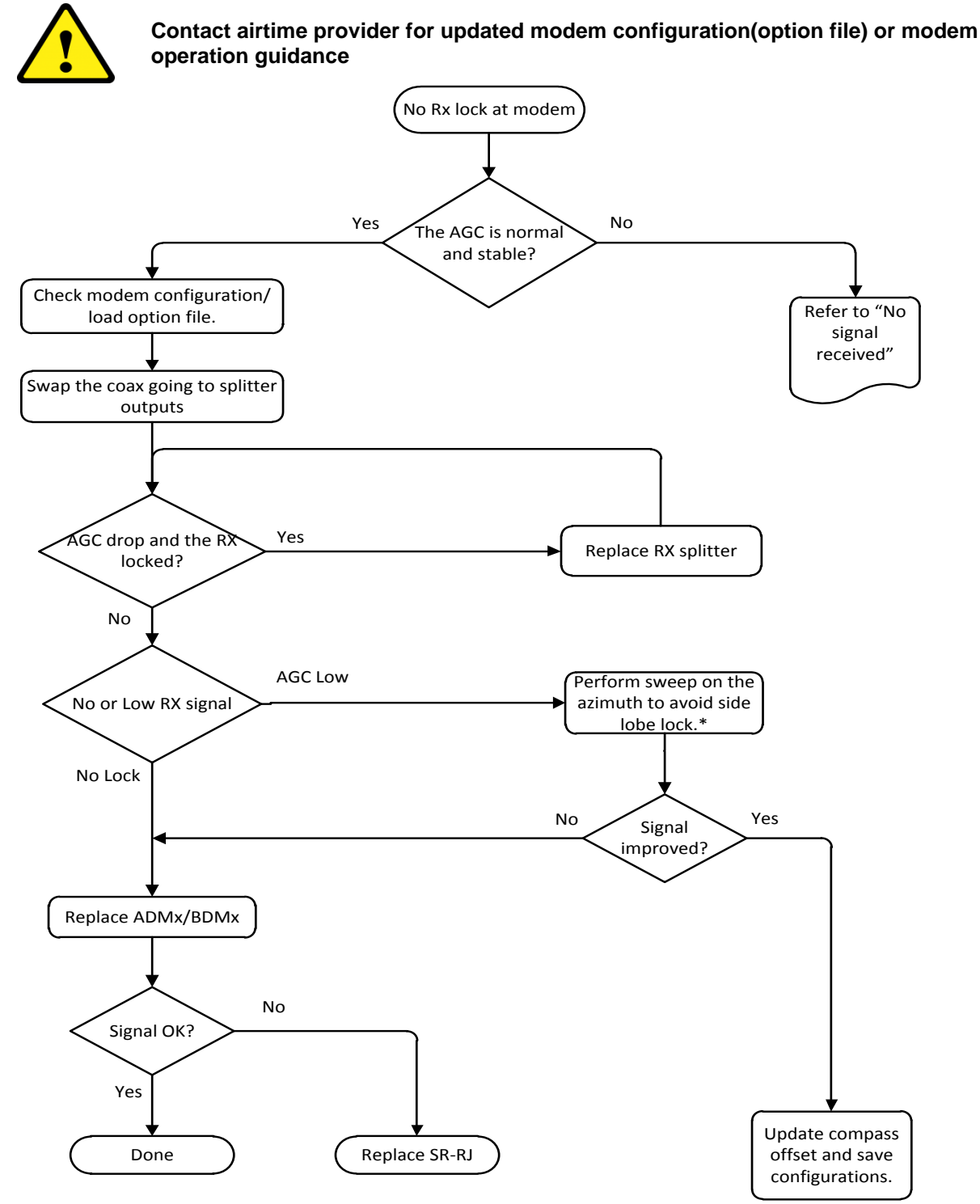

\*MtsVlink  $\rightarrow$  mode  $\rightarrow$  Manual

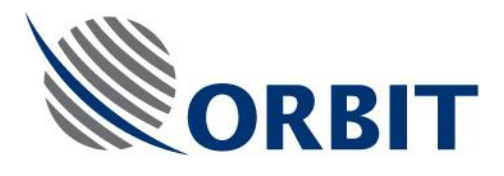

# 2 Maintenance

This section includes:

- System inspection
- Field replaceable units
- Software update
- Wiring diagram
- TX chain test points

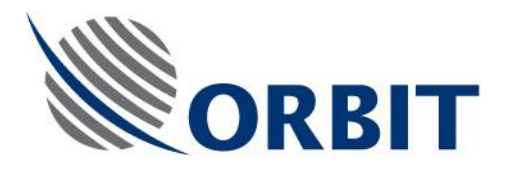

### 2.1 Preventive Maintenance

#### 2.1.1 Health check

OceanTRx systems are maintenance free. This means the system does not require scheduled mandatory maintenance.

Nevertheless, health check (inspection) its recommended to extend the service life by reducing normal wear of mechanical components, and improve system performance by mechanical adjustment and/or via software upgrades.

This can be done by Orbit trained technicians(passed Orbit training course) or by Orbit service engineers

Contact <a href="mailto:supportgrupup@orbit-cs.com">supportgrupup@orbit-cs.com</a> for more information

Check/verify items in below table.

| Item to check                       | Status | Note |
|-------------------------------------|--------|------|
| Signs of water ingestion.           |        |      |
| Radome sealing                      |        |      |
| visual damage parts on the pedestal |        |      |
| wiring routing and insulation       |        |      |
| Signs of wear and tear              |        |      |
| Observe normal startup sequence     |        |      |
| Listen for abnormal noises          |        |      |

#### 2.1.2 Check and Adjust

Below table, describe the recommended activities during the health check procedure. Renewing the greasing on the cogwheel will protect it from the humid and salty environment. Backlash closing is important for the tracking performance. With the time, the backlash between the cogwheels will increase and the tracking stability will degrade. Closing the backlash will restore normal tracking stability

| Activity                      | OTRx 7-300       | OTRx 4-500         |
|-------------------------------|------------------|--------------------|
| Cog wheel greasing (Az,El,Tl) | Renew greasing   | N/A                |
| Backlash                      | Close and adjust | N/A                |
| Belt condition (Az,EI,TI)     | N/A              | Replace if damaged |
| Belt tension                  | N/A              | Tight and adjust   |

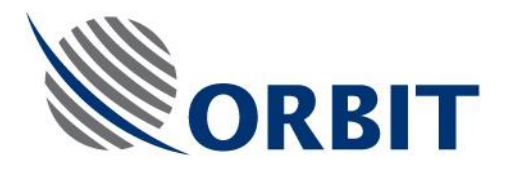

## 2.2 Field replaceable units (FRUs) replacement

Field service engineers that passed the training course by ORBIT are arrowed to do FRU replacement.

The FRUs are available for purchase from Orbit in form of spare part KITs. Each include the part itself, consummative (fasteners, tie wraps) and documentation (called Tech notes)

You will find the technical notes as per spare parts (i.e. ACU) in attached USB flash drive that is part of the spare part KIT

If you encounter any problem contact <a href="mailto:supportgroup@orbit-cs.com">supportgroup@orbit-cs.com</a> to receive technical support.

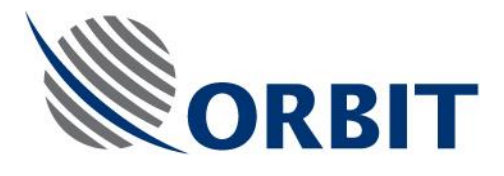

#### 2.3 Software update

Updating system Software with GSU

1. Launch MtsDOCK access ThisHost and chose General Software Update...

The Select ZIP Archive with Software Updates dialog box appears.

| Select ZIP Archi                                                 | ve with Software   | e Updates           |   |         | ? 🔀          |
|------------------------------------------------------------------|--------------------|---------------------|---|---------|--------------|
| Look jn:                                                         | GsuO3b             |                     | • | + 🗈 💣 🎫 |              |
| My Recent<br>Documents<br>Desktop<br>My Documents<br>My Computer | Gsupdate           | ioSrv               |   |         |              |
| My Network<br>Places                                             | File <u>n</u> ame: | Gsupdate            |   |         | <u>O</u> pen |
| i idees                                                          | Files of type:     | Zip Archive (*.zip) |   | •       | Cancel       |

Figure 2-1: Select ZIP Archive with Software Updates Dialog Box

- 2. Select the GSU file from the USB Flash drive.
- 3. Click **Open (Enter)**. New dialog box will pop up ask to enter the IP address of the system units. Remove the checkbox from ACU3 and CCU2

| Connect to                 |              |  |  |  |  |
|----------------------------|--------------|--|--|--|--|
|                            |              |  |  |  |  |
| ACU1 IP Address [:Port]    | 192.9.200.10 |  |  |  |  |
| ACU2 IP Address [:Port]    | 192.9.200.11 |  |  |  |  |
| ACU3 IP Address [:Port]    | 192.9.200.12 |  |  |  |  |
| CCU1 IP Address [:Port]    | 192.9.200.21 |  |  |  |  |
| CCU2 IP Address [:Port]    | 192.9.200.22 |  |  |  |  |
| OK (Enter) Cancel (Esc)    |              |  |  |  |  |
| Enable/Disable Unit Update |              |  |  |  |  |

Figure 2-2: Connect ACU, CCU Message Box

4. Click Open (Enter). The automated upgrade process will start. It will update the ACU/SBC (VSATWORKS) executable, CCUs MTSVLINK and the Servo Drives FIRMWARE if applicable.

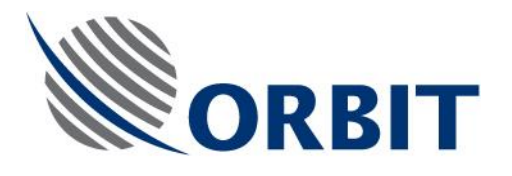

| Confirm Operation                         | ×        |   |  |  |  |
|-------------------------------------------|----------|---|--|--|--|
| The Update will be Complete after Reboot. |          |   |  |  |  |
| To Reboot all ACU a                       | and CCU? |   |  |  |  |
| OK                                        | Cancel   | 1 |  |  |  |

#### Figure 3 Reboot prompt

- 5. Reboot prompt will be issued at end of the process. Reboot by pressing OK
  - 1. When communication is reestablished between the SBC/ACU and the CCU,

Click the Version command on the MTSLINK Menu Bar and verify that the new version was successfully installed and matches the software version used by the CCU.

| Version         | ×                                     |
|-----------------|---------------------------------------|
| MTSVLink<br>ACU | 1.3 VS 4.12.2012<br>1.3 VS 20.11.2012 |
| Database        |                                       |
|                 | Cancel (Esc)                          |

Figure 2-5: Version Message Box

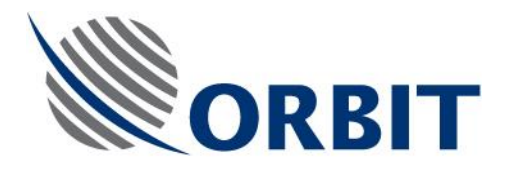

# 2.4 Wiring diagram

#### OTRx conection diagram

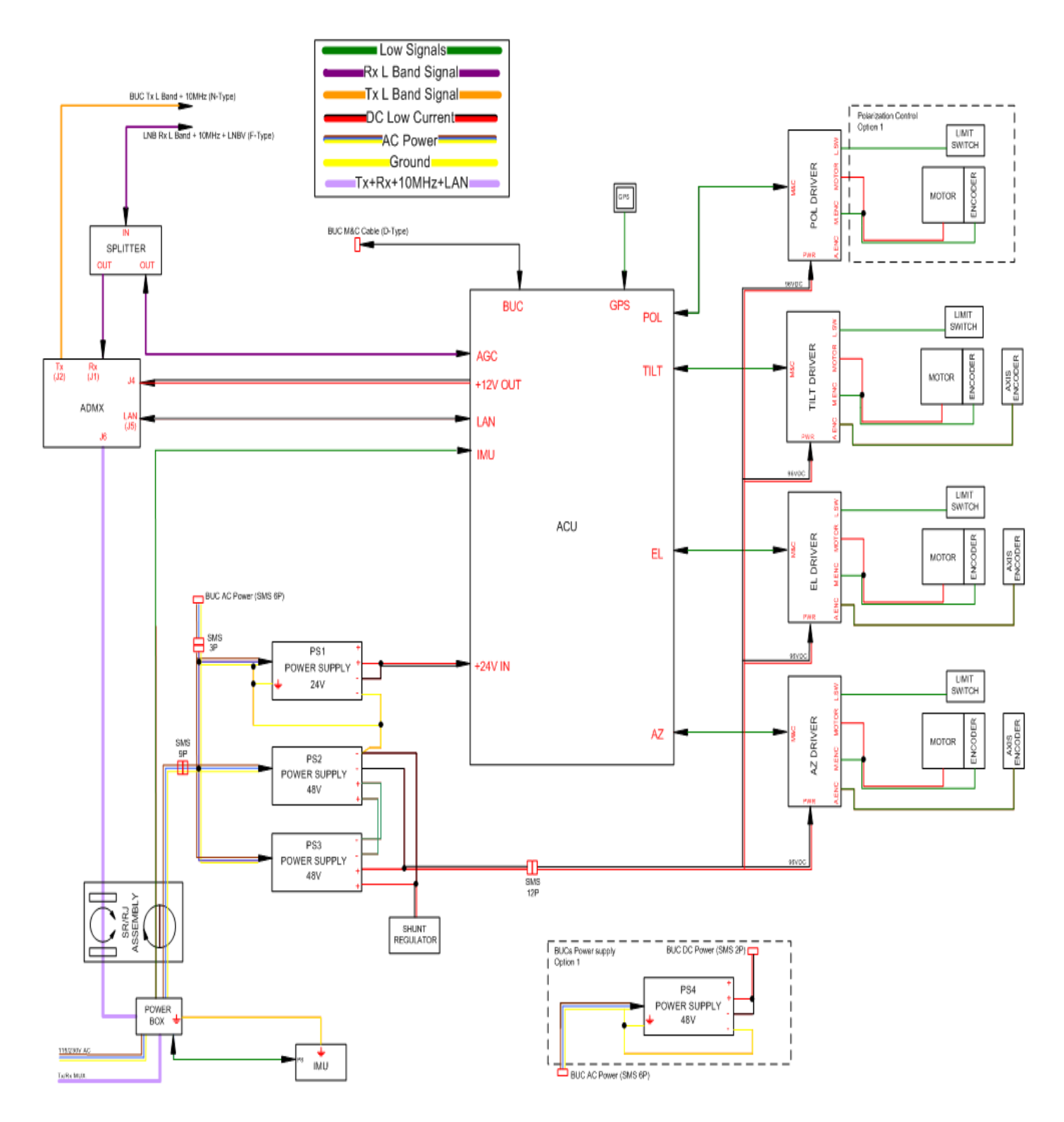

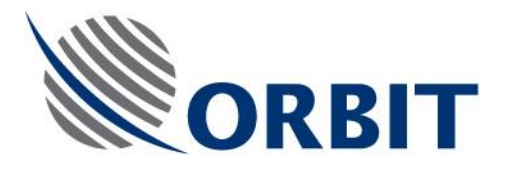

#### 2.5 TX chain test points

Use drawing below to have better understanding of the TX chain. The ADMx and BDMx transfer the L-band TX signal together with the 10MHz reference from the CCU to the BUC at the ADE.In order to perform the checks you need to configure the VSAT modem to transmit CW test carrier. Consult with air time provide for more information

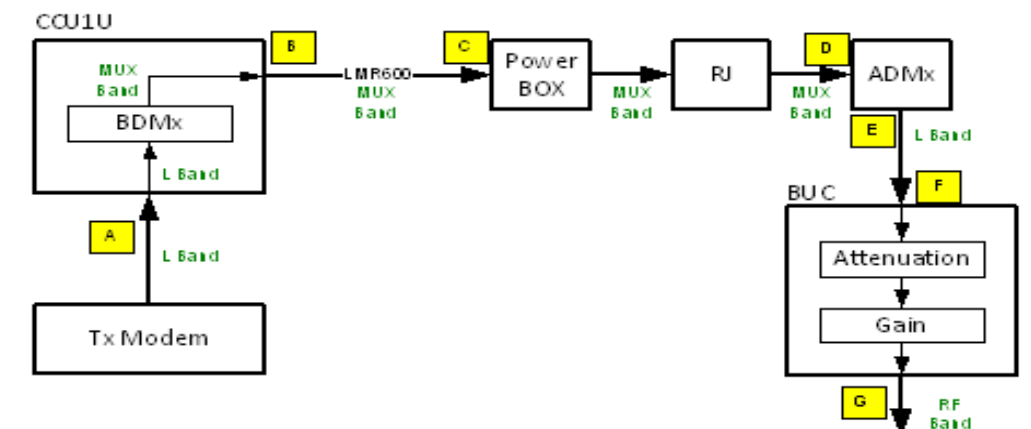

#### Figure 4 TX Signal flow

| Point | Parameter                                                                                 | Unit | Value  |
|-------|-------------------------------------------------------------------------------------------|------|--------|
| А     | L band signal from VSAT modem (set test frequency 1Ghz)                                   | GHz  | 1      |
| А     | 10MHz reference signal from VSAT modem                                                    | dBm  | 0 +/-5 |
| В     | L band shifted frequency by BDMx LO of 5.7GHz (inverting)                                 | GHz  | 4.7    |
| В     | 10MHz reference shifted frequency by BDMx to                                              | Mhz  | 70     |
| в→с   | Same as above but attenuated by the ADE-BDE cable depending on length and type            | dB   | 12.0   |
| C→D   | Same as above but attenuated by the power box and slip-<br>ring-RJ assembly (attenuation) | dB   | 5      |
| E     | L band signal from VSAT modem                                                             | GHz  | 1      |
| E     | 10MHz reference signal from VSAT modem                                                    | MHz  | 10     |
| E→F   | L band signal @Main harness max attenuation @ L-band                                      | dB   | 4.5    |
| F     | L band signal @Main harness frequency                                                     | GHz  | 1      |
| F     | 10MHz reference signal @Main harness power                                                | dB   | 0+/-5  |